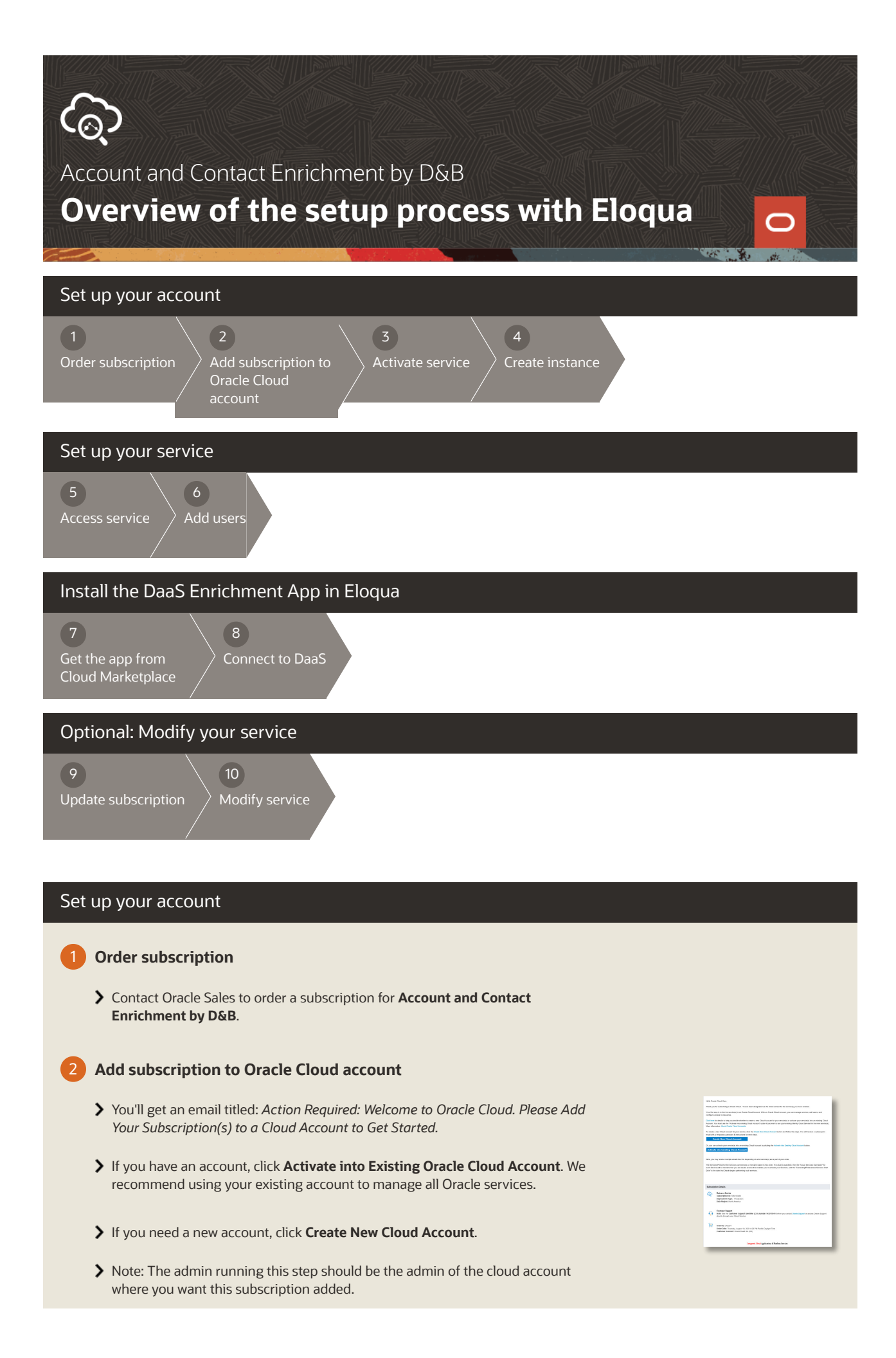

## 3 Activate service

- You'll receive a second email titled: Action Required: Please Activate Your Services.
- > In the email, under Access Details, click **Create Instance**.
- Sign in with the temporary password listed in the email. You'll be prompted to change this password.
- Temporary passwords expire after 60 days. Contact Oracle Support if you need to request a new password.

# 4 Create instance

- > On the Oracle Cloud Dashboard, click **Create Instance**.
- Click Create for the Data service. Data is the cloud service instance that hosts both data enrichment and verification services.
- **>** Enter a name for this instance, confirm your administrator, then click **Create**.
- > Click **Create** again, to confirm the instance details.

| Falls Skewi,                                                                                                    |                                                                                                    |                                                                                                    |               |
|----------------------------------------------------------------------------------------------------|----------------------------------------------------------------------------------------------------|----------------------------------------------------------------------------------------------------|---------------|
| Dank you for arting up the Ora                                                                                                  | in Cent is seen in the arrivation of                                                                         | then entered.                                                                                          |               |
| You and depicts see be pair<br>Cours School or by Track &<br>service.                                                           | alah peritad bere te aja ia telar<br>gélatina Courte, Pasa Mére ta                                           | Divid Accession to the Meric, and Base is<br>to -come instructions to configurations new               | ax.           |
| Ar ite primer alministration, ye<br>perform the order of administration<br>Administration and Adding on the                     | an evolving laws dead or its and<br>phase reasing for etch immediately<br>rear Administration. With his rear | liation do you repairation. If you are un<br>to following the rings in Control Device<br>to balls pays | Aller W       |
| Ver un orașe additină oraș a<br>mare informația, cor Add Cher                                                                   | al anipe have save specific vice as<br>, heigh Policies and Poles.                                           | repundstition white year Cloud Account.                                                                |               |
| Access Details                                                                                                    |                                                                                                    |                                                                                                    |               |
| Canal Assess# Name sametry                                                                                                    | (max)                                                                                                    |                                                                                                    |               |
| Canane inclassible                                                                                                    | kas                                                                                                    | Crass Instance)                                                                                        |               |
| Supersy factors, setting                                                                                                    | -01                                                                                                    |                                                                                                    | -             |
|                                                                                                    | generative plantine lines<br>and a character range for called                                                |                                                                                                    |               |
| Color Details<br>Onler Details<br>Onler Des Tractor, Ap<br>Conner Des Tractor, Ap<br>Details (That Appl)<br>Details (That Appl) | e 11.333 42 Million Despi Se<br>(1)<br>(2) XIV104                                                            |                                                                                                    |               |
| Services                                                                                                    |                                                                                                    |                                                                                                    |               |
| Deter a chevior<br>• Encia Sensitive ed 1<br>B1700<br>• Decia Lonis Des ed 1<br>00000                                           | ngh Churcler to Busine Jimmer - I<br>nigh Churcler in Robert Tenner - I                                      | institut forgan traditions - Road<br>and Alf Gapes Care Section - Road                                 | losti<br>anti |
| <ul> <li>foot labor radio</li> </ul>                                                                                            | te thutterio - Employ Oxfort/re                                                                              | 0048700                                                                                                |               |
| -                                                                                                    |                                                                                                    |                                                                                                    |               |

## Set up your service

#### 5 Access service

- The person you designated as the administrator will receive an email titled: Action Required: Your new Data as a Service instance in Cloud Account is ready.
- > In the email, click Access Your New Services.
- On the Oracle Cloud Console, click the Data application to see the URLs for the UI and the API.
- Note: The Billing Metrics and Documents tabs are not applicable for the Data service.

# 6 Add users

- > On the Oracle Cloud Console application menu, under Account Management, click Users.
- On the Users page, click Add to add a user with the DATASERVICE\_USER or DATASERVICE\_ADMINISTRATOR role.
- If the new user doesn't already have a password for this domain, they get an email with a temporary password.

| inter Deut.                                                                                                    |                                                                                                    |                                                                                                    |
|----------------------------------------------------------------------------------------------------|----------------------------------------------------------------------------------------------------|----------------------------------------------------------------------------------------------------|
| Torono Desira Servici                                                                                                    | name a set your hours anoth                                                                                                    | (w)                                                                                                    |
| Nazionale instanti najire<br>Interneti                                                                                                    | pire attitud scriptska ard public                                                                                                  | ing single before increasing for production stanger. Since the details before the stars                                           |
| As the administration product in<br>administration, Part College Res                                                                                                    | te aris presentes materializad si<br>interaction in Craste Canadi Constantion                                                      | nden natikalisen for your angelanden. It pussant ast an iterativasy<br>then it ansign primary administrative hairs to another sam |
| Access Det                                                                                                    | ails                                                                                                    |                                                                                                    |
| Damager                                                                                                    | text are still make an                                                                                                    |                                                                                                    |
| Terror Innet                                                                                                    | Milwaytes                                                                                                    | Auren Yes Hen Benka                                                                                                    |
| Cline Assess                                                                                                    | sawbight                                                                                                    |                                                                                                    |
|                                                                                                    |                                                                                                    |                                                                                                    |
|                                                                                                    |                                                                                                    |                                                                                                    |
| Service Instance Exterior                                                                                                    |                                                                                                    |                                                                                                    |
| Construction of the second second sec | nikan k Tardağı<br>Salanadəşini<br>1 Cammunia - 1<br>1 1967 - Məzər Salandəşini və mədəşin<br>1987 - Sələr Salandəşini və mədəşini | el analon op son Anala<br>Landon op son Alakia                                                                                    |
| Report Dotto                                                                                                    | COM<br>Federality, Superior 1, 2011 1223 M                                                                                         | Partiti Cantari Tana                                                                                                    |
|                                                                                                    |                                                                                                    | 1.1001.007                                                                                                    |

## Install the DaaS Enrichment App

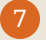

#### Get the app from Cloud Marketplace

- In Eloqua, go to Settings > Platform Extensions Apps > Get more apps at the marketplace. On the Cloud Marketplace, search for DaaS, and click Get App.
- > On the Install DaaS Enrichment page, click **Accept and Install**. You must be logged in to Eloqua to accept the installation.

## 8 Connect to DaaS

- Enter the DaaS service URL. Remove /data/ui from the end. For example: https://dataservice-identitydomain.data.us2.oraclecloud.com.
- See Add a Confidential Application to get the Client ID and Secret. On the Add Confidential Application wizard Client page:
- For Allowed Grant Types, select Resource Owner, Client Credentials, and Refresh Token. Leave Redirect URL blank.
- Click **Test Credentials**. When successful, click **Save** to save the configuration.
- > The DaaS Enrichment app requires permission to access Eloqua on your behalf. Click **Sign In** to access Eloqua again, and then click **Accept**.
- > You see the DaaS Enrichment application under My Apps.
- Follow the Integrate with Eloqua Marketing Cloud documentation to set up required fields and views for DaaS in Eloqua.

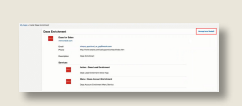

| Dead Gernice KBL                                                                                                    |   |
|----------------------------------------------------------------------------------------------------|---|
| drive the David GHL listed is the Weissere email for your subscription; e.g., $\operatorname{trips}(\operatorname{Subscription})$ | ж |
| Direct ID                                                                                                    |   |
| Enter the Client ID dated on Daole Mently Claud Service.                                                                          | × |
| Classi Georei                                                                                                    |   |
| Enter the Client Second Balled on Diacite Meridia Claud Service.                                                                  |   |

# Optional: Modify your service

#### 9 Update subscription

- Renew or expand your subscription for Account and Contact Enrichment D&B by contacting Oracle Sales.
- You'll get an activation email titled: Your service has been updated.

# 10 Modify service

- > On the Cloud Console Dashboard, select your active Data service.
- > On the Overview page, click the Action Menu to then click **Modify**.
- > On the Modify page, leave all default values, and click the **Modify** button.
- > Click **Modify** again to confirm that you want to update this instance.
- You'll get an activation email titled: Your service instance has been updated.

You're done!

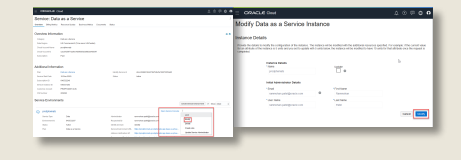

## Find out more about Oracle Account and Contact Enrichment by D&B .

.

**Product Information** 

Oracle Help Center for Account and Contact Enrichment by D&B

Oracle Cloud Customer Connect

**Attend Oracle Cloud Events** 

See events.oracle.com and blogs.oracle.com/cloud for information about Oracle Cloud events.

About Oracle Contact Us Legal Notices Terms of Use Your Privacy Rights © 2021 Oracle